# Event invitationer i Facebook. (Hvordan inviterer man til en aktivitet i klubregi?)

### Formål:

Der er et ønske fra klubmedlemmer om at have mulighed for at organisere/invitere til ad hoc køreture som f.eks. en aftentur i det grønne, når vejret er godt. Det har vi her lavet en opskrift på, hvordan man kan gøre. Det kan naturligvis også benyttes til alle andre arrangementer i klubregi; f.eks. andre køreture, kurser, garagemøder eller pubmøder.

#### Beskrivelse:

Da de fleste klubmedlemmer har Facebook og klubben har sin egen Facebookside, så er det også det system, som klubbens bestyrelse har valgt at benytte. Vi benytter en Facebook facilitet der hedder "Opret begivenhed".

#### Hvis du ikke er på Facebook, så kan du nedenfor se hvordan du opretter dig

Beskrivelsen er lavet på en iPad, men det fungerer også på telefoner med Android styresystem, Windows PCér og Mac computer.

#### Fremgangsmåde:

Du må have en Facebook konto.

## Opret en Facebook-konto

- 1. Gå til <u>facebook.com</u>, og klik på **Opret ny konto**.
- 2. Indtast dit navn, din e-mailadresse eller dit mobilnummer, din adgangskode, din fødselsdato og dit køn.
- 3. Klik på Opret profil.
- 4. For at afslutte oprettelsen af din konto skal du <u>bekræfte din e-mail eller dit</u> <u>mobiltelefonnummer</u>.

Hvis du ikke har Facebook App installeret må du gå ind på Appstore (Ipad/iPhone) eller PlayButik (Android pad/Android telefon) – søg på Facebook og installer den.

På din tablet eller telefon klikker du på Facebook ikonet.

Hvis du ikke er tilmeldt MG Car Club Danish Centre gruppen, så søg i søgefeltet efter det. (MG Car Club Danish Centre). Her kan du klikke på *tilmeld*. Husk, at det er en lukket gruppe for klubbens medlemmer, og at du efter ansøgning om optagelse i gruppe skal godkendes af Administrator.

Når du så er medlem af MG Car Club Danish Centres Facebookside – så

klik på "Skriv noget"

| ari 08.07 ons. 7. maj       |                    |                   |          |                                                                              | 1 🗢 61 % 🛙 |
|-----------------------------|--------------------|-------------------|----------|------------------------------------------------------------------------------|------------|
|                             |                    | MG Car Club Danis | n Centre |                                                                              | q.         |
| A64-510                     |                    |                   |          | Om                                                                           |            |
| Contraction in the second   |                    |                   |          | Velkommen til MG Car Club Danish Centre                                      | s          |
| MC Car Club                 | anich Contro       |                   |          | lukkede Facebook-gruppe. Facebook-<br>gruppen skal medvir fortsæt med at læs | e          |
| MG Car Club Danish Centre > |                    |                   |          |                                                                              |            |
|                             |                    |                   |          | 293 medlemmer                                                                |            |
|                             |                    |                   |          |                                                                              |            |
| to Med                      | em 🕶               | 🛃 Inviter         |          |                                                                              |            |
| Udvalgt Korte v             | ideoer Dig Om Bill | eder Begivenheder | Filer    | Se mere                                                                      |            |
|                             |                    |                   |          |                                                                              | -          |
| Skriv noget                 |                    |                   |          | Billeder                                                                     |            |
| -                           |                    |                   |          |                                                                              |            |
| 🕕 Meningsmåling             | 🖰 Føler mig        |                   |          |                                                                              |            |
| Mest relevante              |                    |                   | Sortér   |                                                                              |            |
|                             |                    |                   |          |                                                                              |            |
| 2 dage · 🖬                  | oth                |                   |          |                                                                              |            |
|                             |                    |                   |          | Se alle                                                                      |            |
|                             |                    |                   |          | Seneste aktive grupper                                                       |            |
|                             |                    |                   |          | ID.3 DK                                                                      | >          |
|                             |                    |                   |          | 25 Hye opsiag                                                                |            |
|                             | 6 🦉                | ව සී ලි           | P Q      |                                                                              |            |

Når du scroller helt i bunden af dette felt, får du mulighed for at vælge hvad du vil tilføje – Bille/Video – Kamera – Opslagstitel mm. Allernederst klikker du på "Opret begivenhed"

| ×        | MG Car Club Danish Centre | Slå op |
|----------|---------------------------|--------|
| <u>_</u> | Jens Clausen              |        |
|          | Billede/video             |        |
| 0        | Kamera                    |        |
| H1       | Opslagstitel              |        |
| •        | Livevideo                 |        |
| *        | Tag personer              |        |
| Aa       | Baggrundsfarve            |        |
| •        | Tjek ind                  |        |
| 0        | Følelse/aktivitet         |        |
| (II)     | GIF                       |        |
| 0        | Meningsmåling             |        |
| <b>a</b> | Opret begivenhed          |        |
|          |                           |        |
|          |                           |        |

Her udfylder du –

Begivenheds navn

Start dato og klokkeslæt

Slut dato og klokkeslæt

Under personligt eller virtuelt vælger du virtuelt og markerer "Facebook Live" (og færdig i bunden af siden)

Oprettet for – Gruppen – MG Car Club Danish Centre

Hvem kan se – "kun for medlemmer"

Under "inviter medlemmer der er gruppemedlemmer" sæt hak i firkant.

Lav en udførlig beskrivelse af arrangementet. Mødested, antal kilometer, hvad skal medbringes, max antal, tilmelding m.m.

Under "Tilføj medorganisator" kan du tilføje den person der er med til at lave arrangementet.

Til sidst klik på "Opret begivenhed"

| 8.13 ons. 7. maj                                                                    |                                 | <b>奈</b> 12 % ∎                        |
|-------------------------------------------------------------------------------------|---------------------------------|----------------------------------------|
|                                                                                     |                                 | Galleri 🕁<br>Overfør 🛧                 |
| Begivenhedens navn<br>Aftentur med MG'en                                            |                                 |                                        |
| Startdato og -tidspunkt<br>16. maj 2025 18:30                                       |                                 |                                        |
| Slutdato og -tidspunkt<br>16. maj 2025 21:00                                        |                                 | 0 Û                                    |
| 👸 Sluttidspunkt tilføjet                                                            | Tilbagevendende begivenhed      | () UTC+02                              |
| Virtuel<br>Facebook Live                                                            |                                 |                                        |
| Oprettet for<br>Gruppe · MG Car Club E                                              | Danish Centre                   |                                        |
| Hvem kan se det?<br>Kun for medlemmer                                               |                                 |                                        |
| nviter venner, der er grupp                                                         | emedlemmer                      |                                        |
| Hvilke oplysninger er der?<br>Vi mødes på parkerings<br>km.<br>Tag aftenkaffen med. | pladsen ved Åsebakken i Høsterk | øb og kører en lille aftentur på ca 50 |
| ① Tilføj medorganisatorer                                                           |                                 | >                                      |
| Chat med gæster                                                                     |                                 | FRA >                                  |

Opret begivenhed